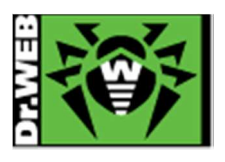

# Dr.Web Server Security Suite Dr.Web Anti-virus for Windows Servers Ver.10 インストールガイド

株式会社 Doctor Web Pacific

初版 : 2015/02/23 改訂 : 2015/12/16

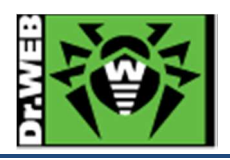

## 目次

| 1. | はじ    | めに                           |
|----|-------|------------------------------|
|    | 1.1   | ライセンス証書の受領                   |
|    | 1.2   | ライセンス証書に含まれる内容3              |
| 2. | 環境    | 前提条件                         |
| 3. | 準備    | <b>†</b>                     |
|    | 3.1   | インストール環境の確認                  |
|    | 3.2   | ファイル                         |
| 4. | イン    | ストール                         |
| 5. | イン    | ストール後の Dr.Web Anti-Virus の確認 |
| 6. | ケー    | -ススタディ10                     |
|    | 6.1   | 管理モードへの変更10                  |
|    | 6.2   | プロキシサーバーの設定12                |
|    | 6.3   | 更新頻度の変更14                    |
|    | 6.4   | 更新されるコンポーネントの変更14            |
|    | 6.5   | 通知設定15                       |
|    | 6.5.1 | 通知項目の設定15                    |
|    | 6.5.2 | 通知メールアドレスの設定16               |
|    | 6.6   | 「隔離マネージャ」の起動19               |
|    | 6.7   | ファイル・プロセスの除外設定               |
|    | 6.7.1 | SpIDer Guard の場合             |
|    | 6.7.2 | Dr.Web Scanner の場合           |
|    | 6.8   | ライセンス更新                      |

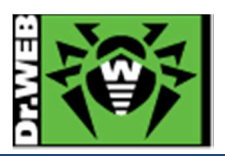

この度は、株式会社 Doctor Web Pacificの製品をご購入いただき、誠にありがとうございます。本ガイドは、初めて弊 社製品をご利用いただくお客様向けに、弊社アンチウイルスソフトウェア(Dr.Web Anti-virus for Windows Servers) をインストールいただくための手順を説明する資料となります。なお、詳細な機能や操作の説明に関しましては、製品 マニュアルをご参照ください。

- 1. はじめに
- 1.1 ライセンス証書の受領

ライセンス証書は、Doctor Web Pacific(以下、DWP)または、DWP パートナー企業より、電子メールか郵送もしく はその両方の方法で、お客様へ送付いたします。

1.2 ライセンス証書に含まれる内容

ライセンス証書には、以下のライセンスに関する情報が記載されておりますので、大切に保管してください。

- ➢ customer(お客様情報)
- ➢ product(購入製品名)
- serial number(製品用キーコード)
- license term(ライセンス期間)
- protected objects (購入ライセンス数)

## 2. 環境前提条件

## 本書は、下記の環境で動作確認の上作成しております。

- ➢ OS∶Windows Server2012 (64bit)
- > ブラウザ : Internet Explorer 11

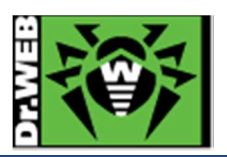

## 3. 準備

## 3.1 インストール環境の確認

- 他のアンチウイルスソフトウェアのアンインストール
   Dr.Web Anti-virus for Windows Servers バージョン 10(以下、Dr.Web Anti-Virus)のインストールを実行される前に、インストール対象の PC に他のアンチウイルスソフトウェア(異なるバージョンの Dr.Web 製品含む)がインストールされていなことをご確認ください。
   他のアンチウイルスソフトウェアがインストールされている場合、完全に削除(アンインストール)を実施後、Dr.Web Anti-Virus のインストールを実行してください。
- プロキシサーバーの利用 プロキシサーバーを利用している場合、プロキシサーバーのアドレス、ポート等プロキシサーバーを利用する 際に必要な情報を確認してください。
  - ※ サポート OS、メモリ、HDD 容量等については、インストールマニュアルを参照してください。
  - ※ 64bit 版の Windows Server 2003、Windows Server 2003 R2 にはインストールできませんので、ご注意 ください。
- 3.2 ファイル

以下のファイルを用意してください。

インストールファイルおよび Key ファイルの入手方法については、「Dr.Web ダウンロード&アクティベーションガイド」を参照してください。

- ▶ インストーラー Windows 用のインストールファイルを用意し、インストール対象の PC にコピーしてください。
- ➢ Key ファイル

Agent.key または drweb32.key をインストール対象の PC にコピーしてください。

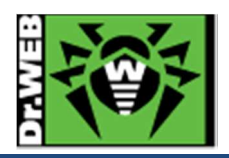

## 4. インストール

≪注意≫本手順は、Administrator アカウントでの実行を前提に記載しております。

- 1) インストール対象の端末にコピーした、インストールファイルを実行してください。
- ※ プログラムが実行されると、下記の画像が表示されます。

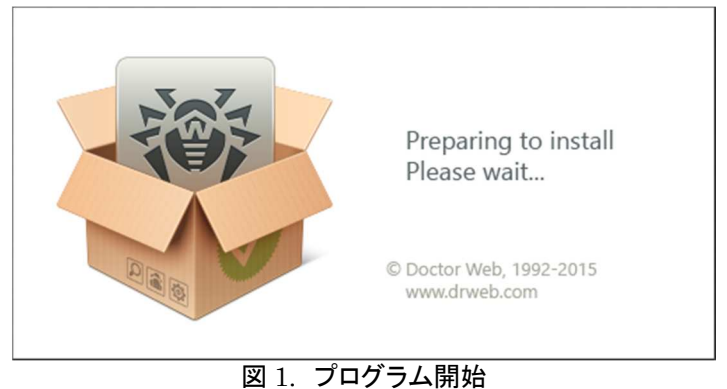

2) 以下の画面が表示されたら、ライセンス契約を確認の上、「ライセンス規約に同意します」のチェックボックス にチェックを入れ、「次へ」ボタンをクリックしてください。

| Source Dr. Web Anti-virus for Windows Servers                                                                                                 | _ □ | x |  |  |  |
|----------------------------------------------------------------------------------------------------|-----|---|--|--|--|
|                                                                                                    | 日本語 | • |  |  |  |
| Dr.Web Anti-virus for Windows Servers 10をご利用頂<br>てありがとうございます                                                                                  | まし  | ر |  |  |  |
| Dr.Web Anti-virus for Windows Serversは、RAM・ハードドライブ・リムーバブルデバイスに対する、ウイルス・ルートキット・トロイの木馬・スパイウェア・アドウェア・ハッキングツール等の悪意のあるソフトウェアからのマルチレイヤセキュリティを提供します。 |     |   |  |  |  |
| インストールを続行するにはライセンス契約に同意してください。<br>図 <u>ライセンス契約</u> に同意します                                                                                     |     |   |  |  |  |
|                                                                                                    |     |   |  |  |  |
|                                                                                                    |     |   |  |  |  |
|                                                                                                    |     |   |  |  |  |
| © Doctor Web, 1992-2014 深八 終了                                                                                                    |     |   |  |  |  |

## 図 2. ライセンス同意

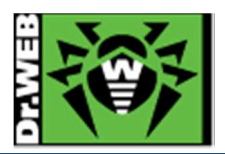

- 3) 「Dr.Web Cloud」の画面が表示されたら、「サービスに接続します」もしくは「後で決定します」のいずれかを 選択し、「次へ」ボタンをクリックしてください。
- ※ 「サービスに接続します」を選択した場合でも、個人情報は送信されません。

| S Dr.Web Anti-virus for Windows Servers                                                                                                    | x |  |  |  |  |  |
|----------------------------------------------------------------------------------------------------|---|--|--|--|--|--|
|                                                                                                    |   |  |  |  |  |  |
| Dr.Web Cloud<br>クラウドサービスに接続することにより、Dr.WebアンチウイルスコンポーネントはDoctor Web社のサー<br>バにリアルタイムに蓄積されている最新の脅威情報を使用し、データの検証することが可能にな<br>ります。同時にコンビュータで動作しているDr.Webに関する情報がDoctor Web サーバに送信され<br>ます。 |   |  |  |  |  |  |
| コンピューターから取得された情報は、お客様を特定したり連絡を取ったりするために利用される<br>ものではありません。プライバシーボリシー。<br>・サービスに接続します     ・                                                                                           |   |  |  |  |  |  |
|                                                                                                    |   |  |  |  |  |  |
| © Doctor Web, 1992-2014 戻る 次へ 終了                                                                                                    |   |  |  |  |  |  |
| 図 3. Dr.Web Cloud                                                                                                    |   |  |  |  |  |  |

4) 「登録ウィザード」の画面が表示されたら、「有効なキーファイルのパスを指定する」にチェックを入れ、「参照」 ボタンをクリックし、予め PC 上に保存した Key ファイル選択し、「次へ」ボタンをクリックしてください。

| 🕏 Dr.Web Anti-virus for Windows Servers 📃 🗕 🗖 🗴                                                                                               |                                   |          |  |  |  |
|----------------------------------------------------------------------------------------------------|-----------------------------------|----------|--|--|--|
| <b>襂Dr.WEB</b>                                                                                                    |                                   | ⊕ 日本語 ▼  |  |  |  |
| <ul> <li>登録ウィザード</li> <li>Dr.Web Anti-virus for Windows Serversを</li> <li>後でライセンスを取得する 図</li> <li>有効なキーファイルのパスを指定する 図</li> <li>C: </li> </ul> | 完全な機能で動作させるには、ライセ<br>」<br>Lkey 参照 | ンスが必要です。 |  |  |  |
| 所有者: 株式会社Docto<br>有効化した日: 2014-11-14<br>終了日: 2015-12-14                                                                                       | yr Web Paci                       |          |  |  |  |
| © Doctor Web, 1992-2014 戻る 次へ 終了                                                                                                    |                                   |          |  |  |  |

図 4. 登録ウィザード

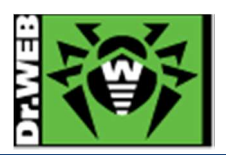

5) 「プロキシサーバーのパラメータ」の画面が表示されたら、必要に応じてプロキシサーバーを入力し、「次へ」 ボタンをクリックしてください。

| S Dr.Web Anti-viru                 | is for Windows Servers |
|------------------------------------|------------------------|
| 🕸 Dr.WEB                           | ⊕ 日本語 ▼                |
| プロキシサーバーのパラメータ<br>・ プロキシサーバを使用しません | で指定                    |
| © Doctor Web, 1992-2014            | 戻る 次八 終了               |

図 5. プロキシサーバーのパラメータ

6) 「インストールの準備ができました」画面が表示されたら、「インストール」ボタンをクリックしてください。 ≪注意≫クリックする前に、必ず他のアンチウイルスがインストールされていないことを確認してください。

| 💝 Dr.We                                                                                                    | b Anti-virus for Windo                                                                 | ows Servers                                                                          |                                              |  |  |  |
|----------------------------------------------------------------------------------------------------|----------------------------------------------------------------------------------------|--------------------------------------------------------------------------------------|----------------------------------------------|--|--|--|
| ₩ Dr.WEB                                                                                                    |                                                                                        |                                                                                      | ⊕ 日本語 ▼                                      |  |  |  |
| Dr.Web Anti-virus for Windows Servers 10のインストールの<br>準備ができました                                                                     |                                                                                        |                                                                                      |                                              |  |  |  |
| 他のアンチワイルスまたはファイア<br>Anti-virus for Windows Servers 10<br>(セキュリティシステムの動作不J<br>キャンセル」をクリックしてインスト<br>にDr.Web Anti-virus for Windows | ワオールが既にインストール<br>をインストールすると、予規<br>良など)。そのようなプログ<br>ールを中断し、アンチウイル<br>Servers 10インストールウイ | いされているコンヒューターコ<br>別せぬエラーが発生すること<br>ブラムがインストールされてい<br>レスまたはファイアウォールを<br>ザードを再度実行してくださ | □[LDT.Web<br>があります<br>いる場合、「<br>削除した後<br>さい。 |  |  |  |
| 他社製アンチウイルスソフトがイン<br>をクリックしてください。<br>インストールパラメータ                                                                                  | ンストールされていないこと                                                                          | が確実であれば、「インスト                                                                        | ール」ボタン                                       |  |  |  |
|                                                                                                    |                                                                                        |                                                                                      |                                              |  |  |  |
|                                                                                                    |                                                                                        |                                                                                      |                                              |  |  |  |
| © Doctor Web, 1992-2014                                                                                                    | 戻る                                                                                     | インストール                                                                               | 終了                                           |  |  |  |
| 図 6. インストール開始                                                                                                    |                                                                                        |                                                                                      |                                              |  |  |  |

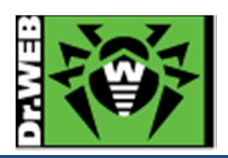

7) インストールが開始します。

|                                                                 | Dr.Web Anti-virus for Windows Servers | - 🗆 X   |
|-----------------------------------------------------------------|---------------------------------------|---------|
| 🕸 Dr.WEB                                                        |                                       | ⊕ 日本語 ▼ |
| インストール<br>復元ポイントの作成<br>コンピューターの準備<br>新しいファイルのコピー<br>更新<br>最終処理中 | スキップ<br>OK<br>中 12%                   |         |
| © Doctor Web, 1992-2014                                         |                                       | キャンセル   |

図 7. インストールプロセス

8) 「インストールが完了しました」と画面に表示されたら、「すぐに再起動」ボタンをクリックしてください。
 ※ PC が再起動した後に、Dr.Web Anti-Virus が動作を開始(有効化)します。

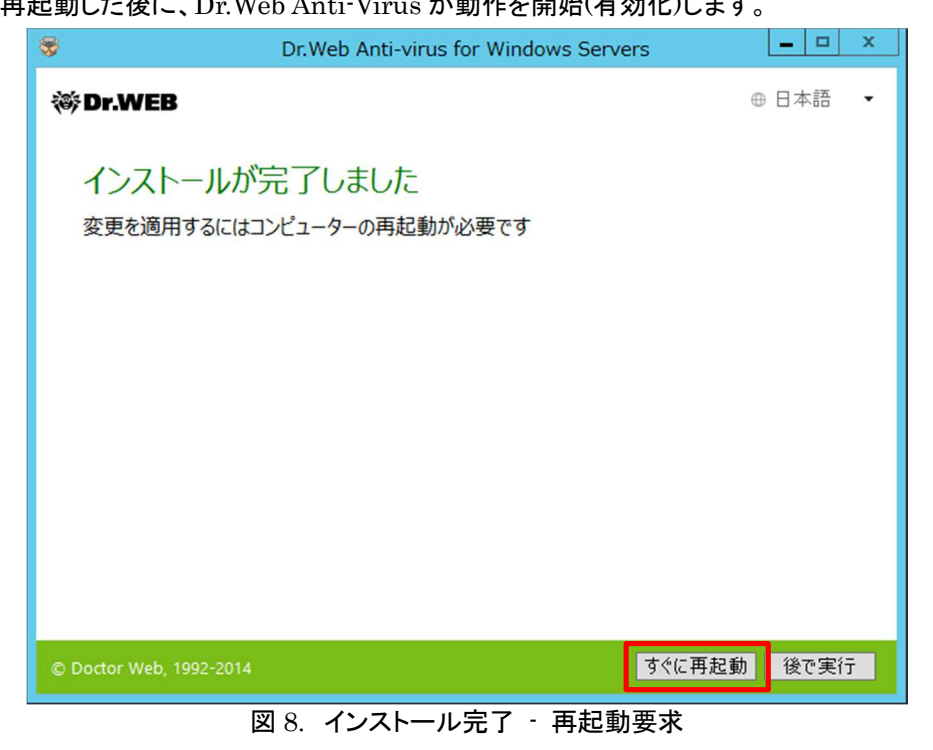

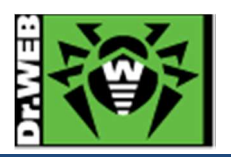

5. インストール後の Dr.Web Anti-Virus の確認

インストールされた Dr.Web Anti-Virus は、デスクトップ画面右下の常駐アイコンにて表示されます。

Dr.Web Anti-Virus の常駐アイコンが、以下のような状態でしたら問題なく動作しています。

※ Dr.Web Anti-Virus のアイコンが見当たらない場合は、△マークをクリックして、隠れているインジケーター 内を確認してください。

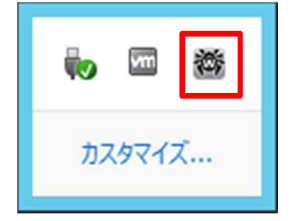

図 9. Dr.Web Anti-Virus アイコン

※ インストール直後や PC 起動直後は、Dr.Web サーバーとの通信量が多いため、有効になるまで時間がか かります。以下のような状態の場合には、少し時間を置いてから、再度ご確認ください。

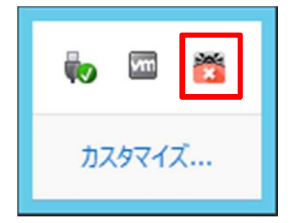

図 10. Dr.Web Anti-Virus アイコン

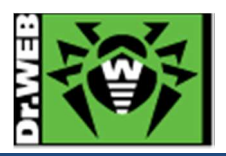

- 6. ケーススタディ
- 6.1 管理モードへの変更
  - 1) Dr.Web Anti-Virus の常駐アイコンをクリックしてください。

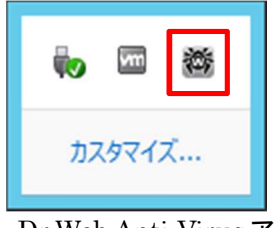

図 11. Dr.Web Anti-Virus アイコン

2) 表示されたメニューの「錠」アイコンをクリックしてください。

| Dr.Web Anti-virus for Windows Servers |              |  |  |  |
|---------------------------------------|--------------|--|--|--|
| ÷                                     | My Dr.Web    |  |  |  |
| <b>Q</b>                              | ライセンス 残り298日 |  |  |  |
|                                       | ツール          |  |  |  |
| -0-<br>-0-                            | 保護コンポーネント    |  |  |  |
| Q                                     | 更新の必要はありません  |  |  |  |
| Q                                     | Scanner      |  |  |  |
|                                       | <u>.ll</u> ? |  |  |  |

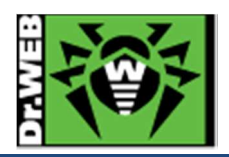

- 3) 再度 Dr.Web Anti-Virus の常駐アイコンをクリックしてください。
- 4) 表示されたメニューの「錠」アイコンが、開いた状態であることを確認してください。

| Dr.Web Anti-virus for Windows Servers |                                                                 |  |  |  |
|---------------------------------------|-----------------------------------------------------------------|--|--|--|
| ē                                     | My Dr.Web                                                       |  |  |  |
| ₽.                                    | ライセンス 残り298日                                                    |  |  |  |
| ,A                                    | ツール                                                             |  |  |  |
| 19 <u>5</u>                           | 保護コンポーネント                                                       |  |  |  |
| Q                                     | ファイルをダウンロードしています 0%                                             |  |  |  |
| Q                                     | Scanner                                                         |  |  |  |
|                                       | <u>.ll</u> 😳 ?                                                  |  |  |  |
| 、<br>:::<br>ひ<br>Q<br>『               | ツール       保護コンポーネント       ファイルをダウンロードしています     0%       Scanner |  |  |  |

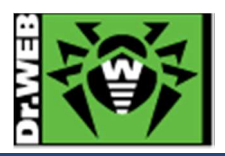

- 6.2 プロキシサーバーの設定
  - 1) Dr.Web Anti-Virus を管理モードに変更してください。
  - 2) 「管理モード」メニューを表示し、「歯車」アイコンをクリックしてください。

| Dr.Web Anti-virus for Windows Servers |                     |  |  |  |
|---------------------------------------|---------------------|--|--|--|
| ē                                     | My Dr.Web           |  |  |  |
| <b>Ş</b>                              | ライセンス 残り298日        |  |  |  |
| <i>,</i> <b>A</b>                     | ツール                 |  |  |  |
| -8-1<br>-8-1                          | 保護コンポーネント           |  |  |  |
| Q                                     | ファイルをダウンロードしています 0% |  |  |  |
| Q                                     | Scanner             |  |  |  |
|                                       |                     |  |  |  |

3) 「設定」画面が表示されたら、「メイン」をクリックしてください。

| <b>Ö</b>                                | 設定 — 口 ×                                                                                                    |
|-----------------------------------------|----------------------------------------------------------------------------------------------------|
| 設定<br>メイン<br><sup>除外</sup><br>保護コンポーネント | パスワード<br>Dr.Webの設定をパスワードで保護する<br>わ<br>パスワードを変更                                                                                 |
|                                         | <ul> <li>設たで管理</li> <li>アイルとしてハードディスクにエクスボートすることでプロダクト設定を保存することができます。また、設定をインボート、デフォルトの設定を復元することができます。</li> <li>変更 </li> </ul> |
| ?                                       |                                                                                                    |
|                                         | 図 15. 設定                                                                                                    |

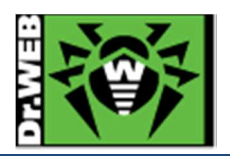

4) 「メイン」画面から「ネットワーク」をクリックし、「プロキシサーバを使用する」を「オン」に変更してください。

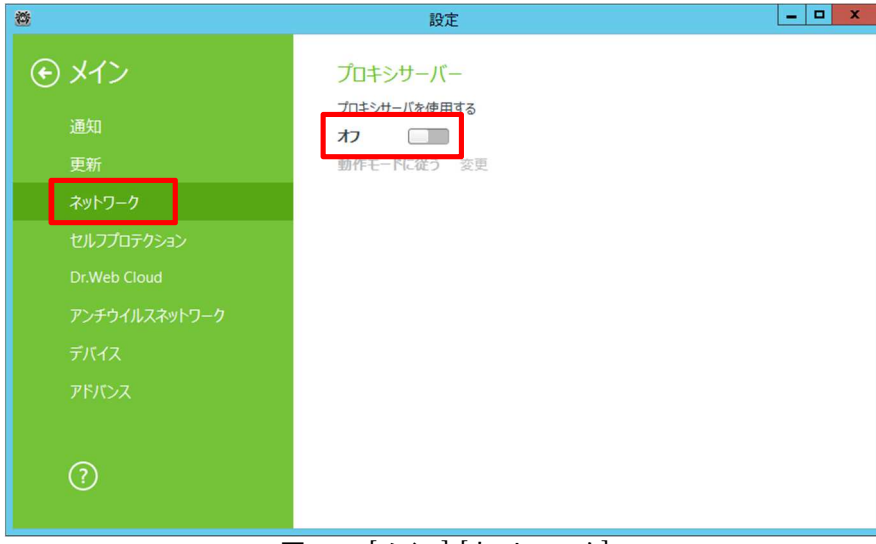

図 16. [メイン]-[ネットワーク]

5) 「プロキシサーバーのパラメータ」画面が表示されるので、プロキシサーバーのアドレスやポート等を入力し、 「OK」ボタンをクリックしてください。

| * | 設定                  | _ <b>_</b> × |
|---|---------------------|--------------|
|   | プロキシンサーバー           |              |
|   | ×<br>プロキシサーバーのパラメータ |              |
|   | アドレスポート             |              |
|   |                     |              |
|   |                     |              |
|   | パスワード               |              |
|   |                     |              |
|   | 認証の種類               |              |
|   | 無し ~                |              |
|   | ОК <i>‡</i> r>tul ? |              |
|   |                     |              |
|   |                     |              |

図 17. プロキシサーバーのパラメータ

- 6) 「メイン」画面にて、以下を確認し閉じてください。
  - ▶ 「プロキシサーバーを使用する」が「オン」に変更されたこと。
  - ▶ 指定したプロキシサーバーのアドレス

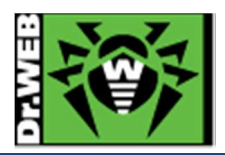

## 6.3 更新頻度の変更

- 1) Dr.Web Anti-Virus を管理モードに変更してください。
- 2) 「管理モード」メニューを表示し、「歯車」アイコンをクリックしてください。
- 3) 「設定」画面が表示されたら、「メイン」をクリックしてください。
- 4) 「メイン」画面から「更新」をクリックしてください。
- 5) 「更新頻度」のプルダウンリストから、設定したい更新頻度を選択し閉じてください。

| <b>Ö</b>      | 設定                     |  |
|---------------|------------------------|--|
| ⊙ ×1>         | 更新                     |  |
| 通知            | 更新頻度<br>30 分後(推環) ¥    |  |
| 更新            | 更新元                    |  |
| ネットワーク        | Doctor Webのサーバー(推奨) 変更 |  |
| セルフプロテクション    |                        |  |
| Dr.Web Cloud  |                        |  |
| アンチウイルスネットワーク |                        |  |
|               |                        |  |
|               |                        |  |
| 0             | アドバンス設定                |  |

図 18. [メイン]・[更新]

## 6.4 更新されるコンポーネントの変更

- 1) Dr.Web Anti-Virus を管理モードに変更してください。
- 2) 「管理モード」メニューを表示し、「歯車」アイコンをクリックしてください。
- 3) 「設定」画面が表示されたら、「メイン」をクリックしてください。
- 4) 「メイン」画面から「更新」をクリックしてください。
- 5) 「アドバンス設定」をクリックしてくだい。

|                            | 設定                              |  |
|----------------------------|---------------------------------|--|
| € X1>                      | 更新                              |  |
| 通知                         | 更新頻度<br>30 分後(推奨) 🖌             |  |
| 文和                         | 更新元<br>Doctor Webのサーパー(推奨)   変更 |  |
| セルフプロテクション<br>Dr.Web Cloud |                                 |  |
| アンチウイルスネットワーク<br>デバイス      |                                 |  |
| アドバンス                      |                                 |  |
| ?                          | アドバンス設定                         |  |
|                            | 図 19. [メイン]-[更新]                |  |

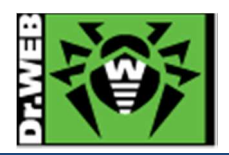

6) 「更新されるコンポーネント」で「データベースのみ」を選択し、閉じてください。

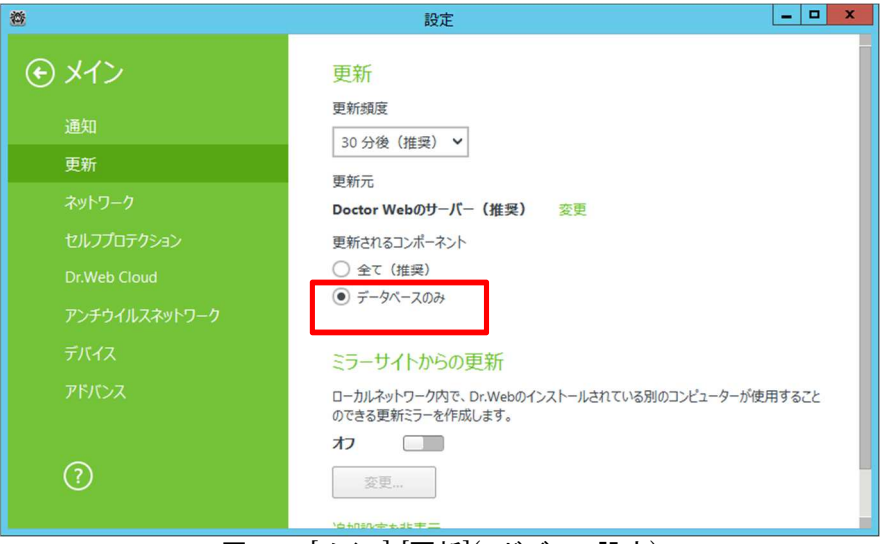

図 20. [メイン]-[更新](アドバンス設定)

- 6.5 通知設定
- 6.5.1 通知項目の設定
  - 1) Dr.Web Anti-Virus を管理モードに変更してください。
  - 2) 「管理モード」メニューを表示し、「歯車」アイコンをクリックしてください。
  - 3) 「設定」画面が表示されたら、「メイン」をクリックしてください。
  - 4) 「メイン」画面から「通知」をクリックしてください。
  - 5) 「通知のパラメータ」をクリックしてください。

| 8                                                                                                    | 設定                                                                                           | - 🗆 X |
|----------------------------------------------------------------------------------------------------|----------------------------------------------------------------------------------------------|-------|
| <ul> <li>メイン</li> <li>通知</li> <li>更新</li> <li>ネットワーク</li> <li>セルフプロテクション</li> <li>Dr.Web Cloud</li> <li>アンチウイルスネットワーク</li> <li>デバイス</li> <li>アドバンス</li> </ul> | デスクトップ<br>通知をデスクトップ上に表示<br>オン<br>メール<br>通知をEメールで送信<br>オフ<br>メールアドレスが指定されていません 変更<br>通知のパラメータ |       |
| <u>(</u> )                                                                                                    |                                                                                              |       |
|                                                                                                    | 図 21. [メイン]-[通知]                                                                             |       |

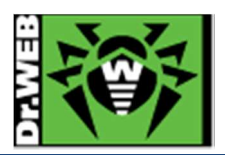

6) 「通知のパラメータ」画面が表示されるので、通知する項目にチェックを入れ、「OK」ボタンをクリックしてください。

| 8                        | 发正           |      | _ |
|--------------------------|--------------|------|---|
| 通知のパラメータ                 |              | ×    |   |
| 通知タイプ                    | デスクトップ       | メール  |   |
| 脅威が検出されました               | ✓            |      |   |
| 重要な通知                    | <b>v</b>     |      |   |
| 主要な通知                    | $\checkmark$ |      |   |
| 軽微な通知                    |              |      |   |
| ✓ フルスクリーンモードの時には通知を見ていた。 | 長示しない        |      |   |
| ✓ フルスクリーンモードの時にはファイアウ    | オールの通知を別の画面に | 表示する |   |
|                          |              | 0    |   |
|                          |              | ()   |   |

図 22. [通知のパラメータ]

※ メール通知を設定する場合は、6.5.2を参照してメールの設定を行なってください。

- 7) 「メイン」画面が表示されたら、画面を閉じてください。
- 6.5.2 通知メールアドレスの設定
  - 1) Dr.Web Anti-Virus を管理モードに変更してください。
  - 2) 「管理モード」メニューを表示し、「歯車」アイコンをクリックしてください。
  - 3) 「設定」画面が表示されたら、「メイン」をクリックしてください。
  - 4) 「メイン」画面から「通知」をクリックしてください。
  - 5) 「通知を E メールで送信」を「オフ」から「オン」に変更し、「変更」をクリックしてください。

| 8                     |                       |  |
|-----------------------|-----------------------|--|
| <ul><li>メイン</li></ul> | デスクトップ                |  |
| 通知                    | 通知をデスクトップ上に表示<br>オン   |  |
| 更新                    |                       |  |
|                       | メール                   |  |
| セルフプロテクション            | 通知をEメールで送信            |  |
|                       |                       |  |
| アンチウイルスネットワーク         | メールアトレスが指定されていません。変更  |  |
|                       |                       |  |
|                       | 通知のハラメータ              |  |
|                       |                       |  |
| $\bigcirc$            |                       |  |
|                       |                       |  |
|                       | 図 92 【メイン】-[通知]       |  |
|                       | 四 40, [/=] /] [/四 //] |  |

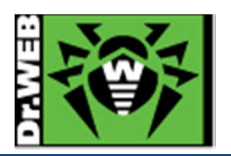

6) 「メールアドレス」画面が表示されるので、メールアドレスを入力し、「次へ」ボタンをクリックしてください。

| <b>*</b> | 設定                           |  |
|----------|------------------------------|--|
|          | デスクトップ                       |  |
|          | メールアドレス                      |  |
|          | 通知の受信に使用するEメールアドレスを指定        |  |
|          |                              |  |
|          |                              |  |
|          |                              |  |
|          |                              |  |
|          |                              |  |
|          |                              |  |
|          | 次へ         Eメールを削除         ? |  |
|          |                              |  |
|          |                              |  |

図 24. 【メールアドレス】

7) 「メールサーバー」画面が表示されるので、「選択」をクリックしてください。

| <b>Ö</b> | 設定                              | _ <b></b> X |
|----------|---------------------------------|-------------|
|          | デスクトップ                          |             |
|          | ×-1L++-11-                      |             |
|          | @ こ通知を送信する際にDr.Webによって使用されるメールサ |             |
|          | 八                               |             |
|          |                                 |             |
|          |                                 |             |
|          |                                 |             |
|          |                                 |             |
|          |                                 |             |
|          | <b>Е ОК</b>                     |             |
|          |                                 |             |
|          |                                 |             |

図 25. [メールサーバー] (1)

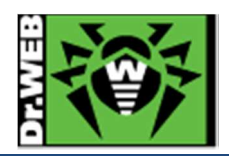

8) 表示された一覧から、設定するメールアドレスに合ったものを選択してください。

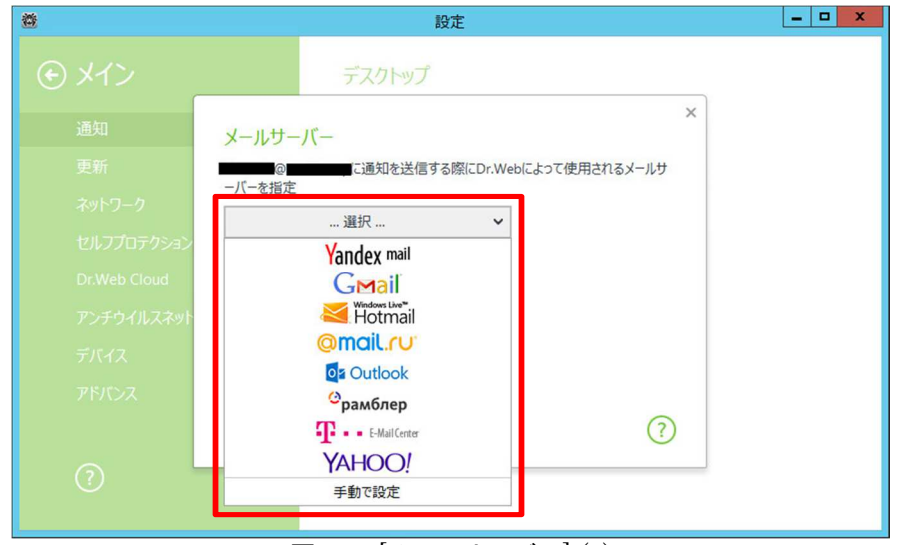

図 26. [メールサーバー] (2)

- 9) 必要な情報を入力し、「OK」ボタンをクリックしてください。
  - ※ 下図は、「手動で設定」を選択した場合の画面です。

| 設定                                   |              |  |
|--------------------------------------|--------------|--|
| メールサーバー                              | ×            |  |
| © international C通知を送信する際(CDr.Web(Cよ | たって使用されるメールサ |  |
| -バーを指定<br>手動で設定                      |              |  |
| SMTPH-1/- #-                         | - h          |  |
| : 2:                                 | 5            |  |
| ログイン パスワード                           |              |  |
| •••••                                | 0            |  |
| □ SSL/TSLを使用                         |              |  |
| □ NTLM認証                             |              |  |
| テストメッセージを送信                          |              |  |
| 戻るのK                                 | 2            |  |
|                                      |              |  |
|                                      | 1 (a)        |  |

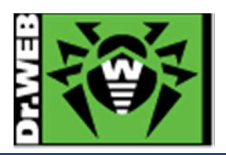

- 10) 「メイン」画面にて、以下を確認し閉じてください。
  - ▶ 「通知を Eメールで送信」が「オン」であること。
  - ▶ 指定したメールアドレスが表示されていること。

| <b>8</b>      | 設定 ×          |
|---------------|---------------|
| € X1>         | デスクトップ        |
| 通知            | 通知をテスクトッノ上に表示 |
| 更新            |               |
| ネットワーク        | メール           |
| セルフプロテクション    | 通知をEメールで送信    |
| Dr.Web Cloud  |               |
| アンチウイルスネットワーク |               |
| デバイス          |               |
| アドバンス         | 通知のパラメータ      |
|               |               |
| (?)           |               |
|               |               |

図 28. [メイン]-[通知]

- 6.6 「隔離マネージャ」の起動
  - 1) Dr.Web Anti-Virus を管理モードに変更してください。
  - 2) 「管理モード」メニューを表示し、「ツール」をクリックしてください。

| Dr.Web Anti-virus for Windows Servers |                     |  |  |
|---------------------------------------|---------------------|--|--|
| ÷                                     | My Dr.Web           |  |  |
| <b>Q</b>                              | ライセンス 残り298日        |  |  |
| ﹐為                                    | ツール                 |  |  |
| 100                                   | 保護コンポーネント           |  |  |
| Q                                     | ファイルをダウンロードしています 0% |  |  |
| Q                                     | Scanner             |  |  |
|                                       | <u>.ll</u> (\$ ?)   |  |  |

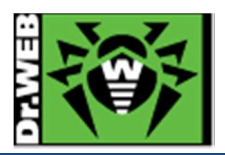

| €<br>ÿ−J | ŀ               |
|----------|-----------------|
| 日        | データ損失防止         |
| ₽        | アンチウイルスネットワーク   |
| \$       | 隔離マネージャー        |
| í        | サポート            |
|          | <u>.11.</u> 🔅 ? |
|          | 図 30. 「ツール」メニュー |

3) 「ツール」メニューから、「隔離マネージャ」をクリックしてください。

4) 「隔離マネージャ」画面が開き、隔離されているファイルの一覧が表示されます。

| 8             | y      | -JL   |     |    | _ 🗆 X |
|---------------|--------|-------|-----|----|-------|
| ツール           | 隔離マネーシ | ヤー    |     |    |       |
| ライセンスマネージャー   | 5 1    |       |     |    | i     |
| データ損失防止       | オブジェクト | 脅威    | 移動日 | パス |       |
| アンチウイルスネットワーク |        |       |     |    |       |
| 隔離マネージャー      |        |       |     |    |       |
| サポート          |        |       |     |    |       |
|               |        |       |     |    |       |
|               |        |       |     |    |       |
|               |        |       |     |    |       |
|               |        |       |     |    |       |
| ?             |        |       |     |    |       |
|               |        |       |     |    |       |
|               | 図31. 隔 | 離マネージ | ジャ  |    |       |

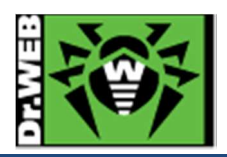

6.7 ファイル・プロセスの除外設定

- 6.7.1 SpIDer Guard の場合
  - 1) Dr.Web Anti-Virus を管理モードに変更してください。
  - 2) 「管理モード」メニューを表示し、「歯車」アイコンをクリックしてください。
  - 3) 「設定」画面から「除外」をクリックしてください。

| <b>Ö</b>                     | 設定 —                                                                                           |
|------------------------------|------------------------------------------------------------------------------------------------|
| 設定<br>メイン<br>除外<br>保護コンボーネント | <mark>パスワード</mark><br>Dr.Webの設定をパスワードで保護する<br>オフ<br>パスワードを変更                                   |
|                              | 設定を管理<br>ファイルとしてハードディスクにエクスポートすることでプロダクト設定を保存することができます。また、設定をインボート、デフォルトの設定を復元することができます。<br>変更 |
| 0                            |                                                                                                |

図 32. 設定

- 4) 「除外」画面が表示されます。
  - ▶ ファイルとフォルダの除外

「除外」画面から、「ファイルとフォルダ」を開き、「+」アイコンをクリックして、除外したいファイルやフォル ダを指定してください。

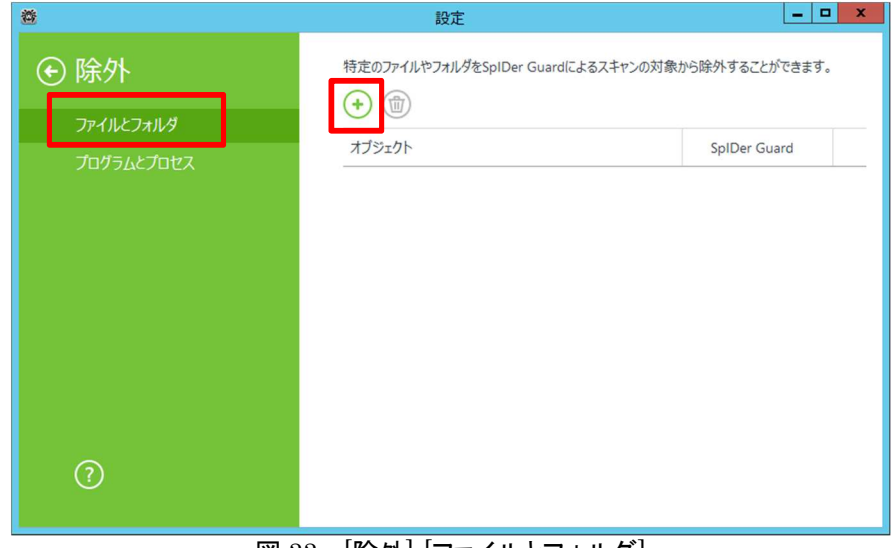

図 33. [除外]-[ファイルとフォルダ]

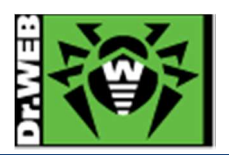

▶ プログラムとプロセスの除外

「除外」画面から、「プログラムとプロセス」を開き、「+」アイコンをクリックして、除外したいプログラムを 指定してください。

| 8                 | 設定                                                                 | _ <b>D</b> X                        |
|-------------------|--------------------------------------------------------------------|-------------------------------------|
| ⑦ 除外<br>ファイルとフォルタ | 特定のプログラムおよびプロセスをスキャンの対象から除<br>の速度は向上しますが、コンピューターのセキュリティは低  ・ ① ① ① | 外することができます。これによりスキャン<br>下する恐れがあります。 |
| プログラムとプロセス        | オブジェクト                                                             | SpIDer Guard                        |
|                   |                                                                    |                                     |
|                   |                                                                    |                                     |
|                   |                                                                    |                                     |
|                   |                                                                    |                                     |
|                   |                                                                    |                                     |
| ?                 |                                                                    |                                     |
|                   |                                                                    |                                     |

図 34. [除外]-[プログラムとプロセス]

- 6.7.2 Dr.Web Scanner の場合
  - 1) デスクトップ上の「Dr.Web Scanner」をダブルクリックしてください。
  - 2) 「Dr.Web Scanner」の画面で、「スパナ」アイコンをクリックしてください。

| Ø                                      | Dr.Web Scanner                                                 |
|----------------------------------------|----------------------------------------------------------------|
|                                        | ج 🕹 🕹 🥐                                                        |
| •••••••••••••••••••••••••••••••••••••• | クイックスキャン<br>重要なシステムオブジェクトをスキャンします。週に1度、ウイックスキャンを実行することをお奨めします。 |
|                                        | フルスキャン<br>論理ドライブ、リムーバブルメディア上の全ファイルをスキャンします。                    |
| ·                                      | <b>カスタムスキャン</b><br>スキャン対象のオブジェクトを指定してください。                     |
|                                        |                                                                |

## 🗷 35. Dr.Web Scanner

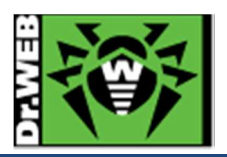

3) 「設定」画面が表示されたら、「除外」をクリックしてください。

|                                           |                                   |                       |            | 設定         |    | ×     |
|-------------------------------------------|-----------------------------------|-----------------------|------------|------------|----|-------|
| <del>х</del><br>хгх                       | <b>ト</b><br>アクション                 | <br>除外                | ריי<br>זים | デフォルト設定に戻す |    |       |
| 🔲 🖷 警告者                                   | 音を有効にする                           |                       |            |            |    |       |
| <ul> <li>〇 脅威!</li> <li>〇 スキャ.</li> </ul> | こ対してアクションを目<br>ン終了後、コンピュー         | 自動的に適用<br>・ターをシャットダウン |            |            |    |       |
| □ パッテリモー<br>コンピューターリ<br>50 %まで (          | ・ドに切り替えた際に<br>ソースの使用上限:<br>(推奨) ▼ | スキャンを停止               |            |            |    |       |
|                                           |                                   |                       |            |            |    |       |
| <ul><li>NIT</li></ul>                     |                                   |                       |            |            | ОК | キャンセル |

図 36. 設定(Dr.Web Scanner)

4) 「参照」ボタンをクリックし除外するファイルやフォルダを指定した後、「追加」ボタンをクリックして登録してください。

|          |              |       |    | 設定         |    | ×     |
|----------|--------------|-------|----|------------|----|-------|
| $\sum$   |              | Ξ     | ~~ | G          |    |       |
| XTX      | アクション        | 除外    | ログ | デフォルト設定に戻す |    |       |
| スキャン対象タ  | トとなるファイル・フォノ | 1.4 : |    |            |    |       |
|          | 10007110771  |       |    |            | 参照 | 追加    |
| 名前       |              |       |    |            |    | 削除    |
|          |              |       |    |            |    |       |
|          |              |       |    |            |    |       |
|          |              |       |    |            |    |       |
| 以下のファイル  | のコンテンツをスキャ   | ンする:  |    |            |    |       |
| 💌 アーカイブ  |              |       |    |            |    |       |
| ▼ メールファ・ | TIL          |       |    |            |    |       |
| ✓ インストー  | ルパッケージ       |       |    |            |    |       |
| ? NJ     |              |       |    |            | ОК | キャンセル |

図 37. [設定]-[除外](Dr.Web Scanner)

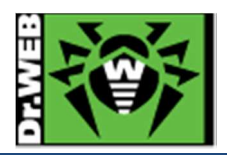

6.8 ライセンス更新

※ 更新されたライセンスキーファイルを用意した上で実施してください。

- 1) Dr.Web Anti-Virus を管理モードに変更してください。
- 2) 「管理モード」メニューを表示し、「ライセンス」をクリックしてください。

| Dr.Web Anti-virus for Windows Servers |                     |  |  |
|---------------------------------------|---------------------|--|--|
| ÷                                     | My Dr.Web           |  |  |
| <b>Q</b>                              | ライセンス 残り298日        |  |  |
| 為                                     | ツール                 |  |  |
|                                       | 保護コンポーネント           |  |  |
| Q                                     | ファイルをダウンロードしています 0% |  |  |
| Q                                     | Scanner             |  |  |
|                                       |                     |  |  |

3) 「ライセンスマネージャ」画面が表示されたら、「新しいライセンスを取得」ボタンをクリックしてください。

| *             | ツール                                  | _ <b>_</b> ×       |
|---------------|--------------------------------------|--------------------|
| ツール           | 選択されたライセンス                           |                    |
| ライセンスマネージャー   |                                      | ~                  |
| データ損失防止       | ライセンスの種類:                            |                    |
| アンチウイルスネットワーク | シリアル番号:                              |                    |
| 隔離マネージャー      | 所有者: 株式会社<br>有効化した日: 2014/11         | Doctor Web Pacific |
|               | 終了日: 2015/12<br>残り: 298日             | /14 9:53           |
|               | Dr.Web製品の新しいライセンスをいつで<br>新しいライセンスを取得 | も入手することができます。      |
| 0             | My Dr.Web<br>ライセンス契約                 |                    |

図 39. ライセンスマネージャ

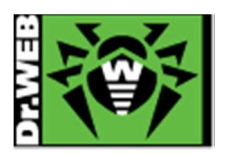

4) 「キーファイル」画面が表示されたら、「参照」ボタンをクリックし、更新されたライセンスキーファイルを指定して ください。

| 鲞 | 登録ウィザード                                  | x     |
|---|------------------------------------------|-------|
|   | キーファイル                                   |       |
|   | 有効なキーファイルへのパスを指定してください:  参照  参照  参照      |       |
|   |                                          |       |
|   |                                          |       |
|   | キーファイルとは?                                |       |
|   | ライセンスを購入                                 |       |
|   | 大 (大) (大) (大) (大) (大) (大) (大) (大) (大) (大 | チャンセル |
|   | 図 40. [登録ウィザード]-[キーファイル]                 |       |

5) キーファイルを指定し、表示された所有者情報、終了日等の情報に誤りがないことを確認し、「次へ」ボタンをク リックしてください。

| 登録ウィザード                                                                | x       |
|------------------------------------------------------------------------|---------|
| キーファイル                                                                 | • • • • |
| 有効なキーファイルへのパスを指定してください:<br>C: 参照 参照                                    |         |
| 所有者: DWP 3yr test<br>有効化した日: 2012/05/16 10:48<br>終了日: 2015/05/23 10:48 |         |
|                                                                        |         |
| +/   k(+ )                                                             |         |
| ライセンスを購入                                                               |         |
| 次/ キャ                                                                  | ッンセル    |
| 図 41. [登録ウィザード]·[キーファイル]                                               |         |

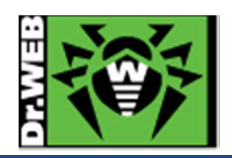

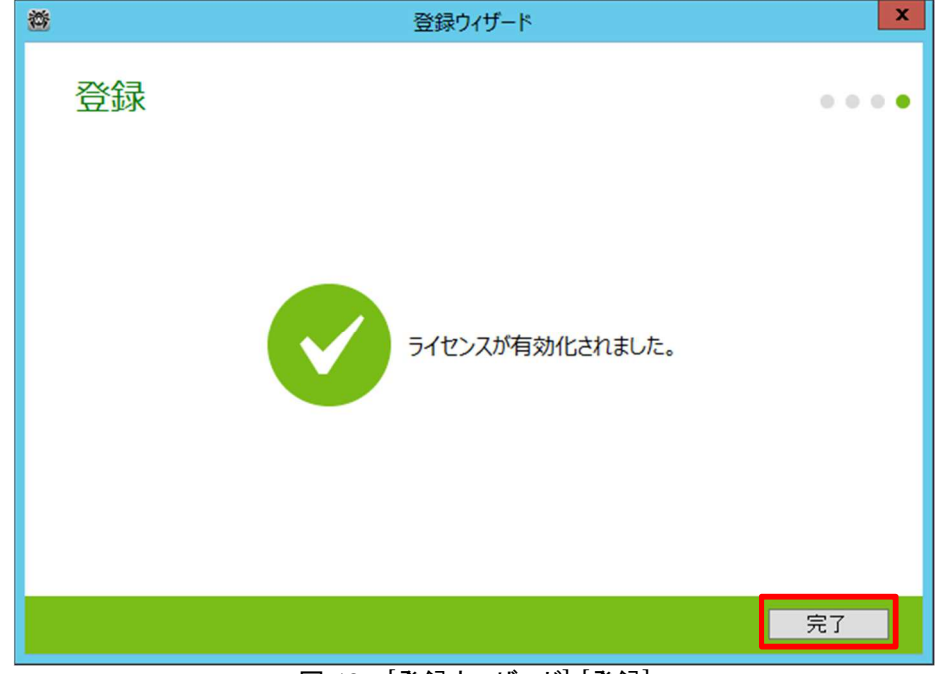

6) 「ライセンスが有効化されました」と表示されたら、「完了」ボタンをクリックしてください。

図 42. [登録ウィザード]-[登録]

7) 「ライセンスマネージャ」画面が表示されたら、新しいライセンスが登録されたことを確認してください。

| <u> </u>                 | ツール                                                                                                 |   |
|--------------------------|----------------------------------------------------------------------------------------------------|---|
| ツール                      | 選択されたライセンス                                                                                          |   |
| ライセンスマネージャー              | ライセンスの種類:                                                                                           |   |
| テーツ換大的止<br>アンチウイルスネットワーク | シリアル番号:        *****           所有者:         DWP 3vr test           有効化した日:         2012/05/16 10:48 |   |
| 隔離マネージャー<br>サポート         | 終了日: 2015/05/23 10:48<br>残り: 93日                                                                    |   |
|                          | Dr.Web製品の新しいライセンスをいつでも入手することができます。                                                                  | , |
|                          |                                                                                                    |   |
|                          | My Dr.Web<br>ライセンス契約                                                                                |   |
| ?                        |                                                                                                    |   |
|                          |                                                                                                    |   |

図 43. ライセンスマネージャ

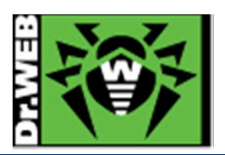

- ※ 以降は、以前のライセンスの削除の手順になります。誤って、更新されたライセンスを削除しないよう、注意 してください。
- 8) 「選択されたライセンス」をクリックし、表示されたリストから以前のライセンスを選択してください。
- 9) 「ごみ箱」アイコンをクリックしてください。

| <b>8</b>      | ツール                          |                                           | _ 🗆 🗙 |
|---------------|------------------------------|-------------------------------------------|-------|
| ツール           | 選択されたライセン                    | λ                                         |       |
| ライセンスマネージャー   |                              | ~ 🔟                                       |       |
| データ損失防止       | ライセンスの種類:                    |                                           |       |
| アンチウイルスネットワーク | シリアル番号:                      | ,<br>_****_***                            |       |
| 隔離マネージャー      | 所有者:<br>有効化した日:              | 株式会社Doctor Web Pacific<br>2014/11/14 9:53 |       |
|               | 終了日:<br>残り:                  | 2015/12/14 9:53<br>298日                   |       |
|               | Dr.Web製品の新しいラ<br>新しいライセンスを取得 | イセンスをいつでも入手することができます。<br>専                |       |
| 0             | My Dr.Web<br>ライセンス契約         |                                           |       |

図 44. ライセンスマネージャ

10)「確認」画面が表示されたら、「OK」ボタンをクリックしてください。

| 8           | ツール                   | _ <b>_</b> X |
|-------------|-----------------------|--------------|
| ツール         | 選択されたライセンス            |              |
| ライセンスマネージャー |                       |              |
| データ損失防止     | ライセンスの種類:             |              |
| アンチウイルスネット  |                       | ×            |
| 隔離マネージャー    | 確認                    |              |
| サポート        | このライセンスを削除してもよろしいですか? |              |
| 1           | OK Frith              |              |
| L L         | 新しいライゼンスを取得           |              |
|             |                       |              |
|             | My Dr.Web             |              |
| ?           | ライセンス契約               |              |
|             |                       |              |
|             | 図 45. 確認(ライセンスマネージャ)  |              |

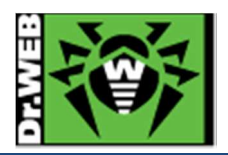

11)「ライセンスマネージャ」画面が表示されたら、表示されている内容を再度確認し閉てください。

- ※ ライセンスの終了日が更新されたライセンスのものか確認してください。
- ※ ライセンスが一つのみ登録されている状態では、ごみ箱アイコンは表示されません。

| <b>*</b>         | ツール                                               |                                  | _ <b>D</b> X |
|------------------|---------------------------------------------------|----------------------------------|--------------|
| ツール              | 選択されたライセンス                                        |                                  |              |
| ライセンスマネージャー      |                                                   | ~                                |              |
| データ損失防止          | ライセンスの種類:<br>シリアル番号:                              | _****_****                       |              |
| アンチウイルスネットワーク    | 所有者:<br>有効化した日:                                   | DWP 3yr test<br>2012/05/16 10:48 |              |
| 隔離マネージャー         | 終了日:<br>残り:                                       | 2015/05/23 10:48<br>93日          |              |
| <del>⊍</del> #–Ւ | Dr.Web製品の新しいライセンスをいつでも入手することができます。<br>新しいライセンスを取得 |                                  |              |
| 0                | My Dr.Web<br>ライセンス契約                              |                                  |              |

図 46. ライセンスマネージャ

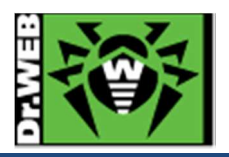

お使いの製品の詳細な機能の説明や、利用方法は、各製品マニュアルをご参照ください。また、製品のご利用について、ご質問やトラブル等がありましたら、ライセンス証書と併せてお送りしているサポート窓口まで、お気軽にお問い合わせください。

株式会社 Doctor Web Pacific 〒210-0005 神奈川県川崎市川崎区東田町 1-2NKF 川崎ビル 2F TEL:044-201-7711 FAX:044-201-7712 URL:www.drweb.co.jp